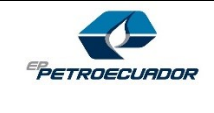

Versión: 04

**Paso # 1:** Ingrese en la intranet de EP Petroecuador y seleccione la opción Tecnología de la Información, seguido escoja **Consulta de Activos Tecnológicos**.

| 🖨 Inicio                                              | / Tecnologías de la Información |                  |                                            |          |               |                 |                               |          |     |
|-------------------------------------------------------|---------------------------------|------------------|--------------------------------------------|----------|---------------|-----------------|-------------------------------|----------|-----|
| Normativa Interna de Gestión                          |                                 |                  |                                            |          |               |                 |                               |          |     |
| 🖻 Comercialización Nacional                           |                                 | Aplicaciones     | Normativas                                 | Manuales | Formularios   |                 |                               | _        |     |
| Comercio Internacional                                |                                 | Ę                | Ę                                          | (intri   |               |                 |                               |          |     |
| 문 Exploración y Producción                            |                                 |                  |                                            |          | ÷)            |                 |                               |          |     |
| 🖵 Transporte                                          |                                 | Administracio    | ón de                                      | Catastro | de Soluciones |                 | Consulta de Activ             | os       |     |
| ন্ট্রে Finanzas                                       |                                 | Aplicaciones Pla | ataforma                                   | Inform   | náticas (CSI) |                 | Tecnológicos                  |          |     |
| 🗇 Logística y Abastecimientos                         |                                 | OX (HDA          | ,,                                         |          |               |                 |                               |          |     |
| C Planificación y Control de Gestión                  |                                 |                  |                                            |          |               | Sharepoint      |                               |          |     |
| Seguridad Salud y Ambiente                            |                                 |                  |                                            |          |               |                 |                               |          |     |
| 🖁 Seguridad de la Información                         |                                 | Repositorio      | Repositorio de Arquitectura y Aplicaciones |          |               |                 |                               |          |     |
| ${\boldsymbol{\Diamond}}$ Responsabilidad Social y RC |                                 |                  |                                            |          |               |                 |                               |          |     |
| Seguridad Física                                      |                                 |                  |                                            |          |               |                 |                               |          |     |
| 8 Telente Liurenne<br>Tecnologías de la Información   |                                 |                  |                                            |          | Toc           | los los Derecho | s Reservados <sup>EP</sup> PE | TROECUAD | or© |
| - mager y comanicación                                |                                 |                  |                                            |          |               |                 |                               |          |     |
| Procuraduría                                          |                                 |                  |                                            |          |               |                 |                               |          |     |
| Institucional 🔹                                       |                                 |                  |                                            |          |               |                 |                               |          |     |

Paso # 2: Ingrese el usuario y clave de acceso al computador y presione el botón Ingresar.

| PETROECUADOR | Lontraseña*                                                            |
|--------------|------------------------------------------------------------------------|
|              | 🔓 Ingresar 🗞 Limpiar 🔞 Salir 🗲 💷                                       |
|              | V2.2.0 Copyright@EPPetroecuador-Derechos Reservados - development 2018 |

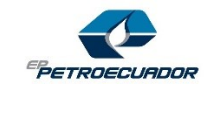

Visualizará la siguiente notificación del sistema, cierre la pantalla de notificación:

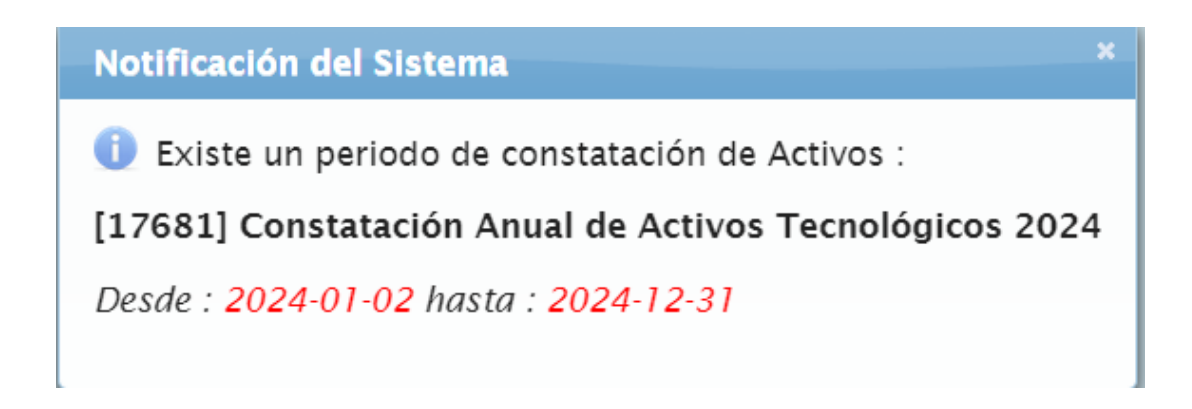

Paso # 3: Dentro del menú Activos Tecnológicos, seleccione la opción Activos Asignados

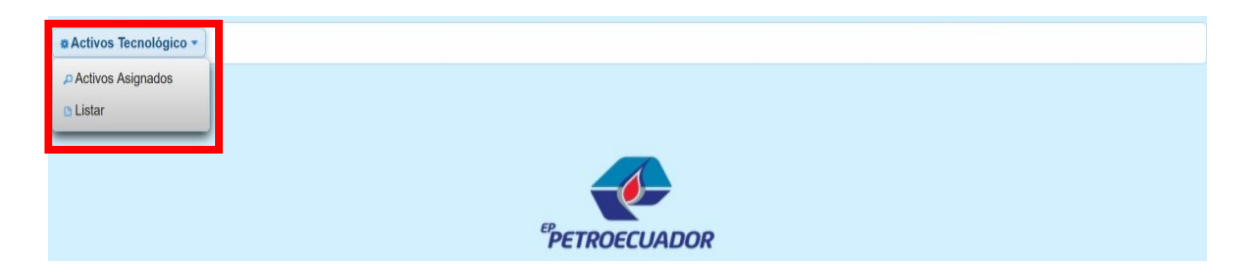

#### Paso # 4: Presione el botón Consultar

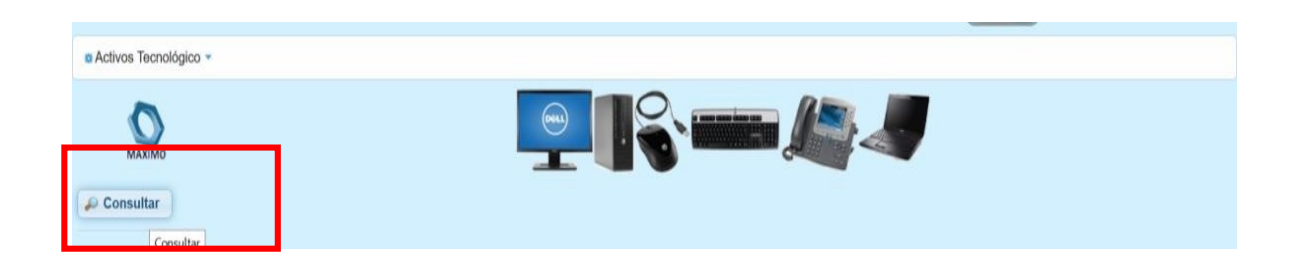

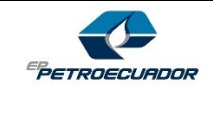

Fecha del versionamiento: octubre - 2024

Versión: 04

**Paso # 5:** En la siguiente pantalla visualizará todos los activos tecnológicos que tiene bajo su custodia:

|           |              |                        | Total o                          | ie Activos 212 🛛 🔫 🔍 1 2             | 3 4 5 6 7 8 9 10    | ы 10 м     |            |
|-----------|--------------|------------------------|----------------------------------|--------------------------------------|---------------------|------------|------------|
| $\square$ | Constatación | Etiqueta activo fijo 🗘 | Descripcion activo 🗘             | Descripcion ubicacion 🗘              | Serie 🗘             | Estado 🗘   | Sistema 🗘  |
|           | constatación |                        |                                  |                                      |                     |            |            |
|           |              | 108076                 | COMPUTADOR DE ESCRITORIO HP 6300 | EDF. CEIBOS - PISO 4 - TIC - LABORAT | MXL235211N          | PARALABAJA | MAXIMO EAM |
|           |              | 126246                 | COMPUTADOR DE ESCRITORIO HP 6300 | EDF. CEIBOS - PISO 4 - TIC - LABORAT | MXL23520PD          | PARALABAJA | MAXIMO EAM |
|           |              | 184849                 | COMPUTADOR DE ESCRITORIO XTRATE  | EDF. CEIBOS - PISO 4 - TIC - LABORAT | F1071S0510112700645 | PARALABAJA | MAXIMO EAM |
|           | $\mathbf{O}$ | 123075                 | COMPUTADOR DE ESCRITORIO XTRATE  | EDF. CEIBOS - PISO 4 - TIC - LABORAT | 0                   | PARALABAJA | MAXIMO EAM |
|           |              | 111042                 | COMPUTADOR PORTATIL DELL LATITUE | EDF. CEIBOS - PISO 4 - TIC - LABORAT | 7QD6LX1             | PARALABAJA | MAXIMO EAM |
|           |              | 120544                 | COMPUTADOR PORTATIL DELL LATITUE | EDF. CEIBOS - PISO 4 - TIC - LABORAT | 50K5LX1             | PARALABAJA | MAXIMO EAM |
|           |              | 120437                 | COMPUTADOR PORTATIL DELL LATITUE | EDF. CEIBOS - PISO 4 - TIC - LABORAT | 1C28LX1             | PARALABAJA | MAXIMO EAM |
|           |              | 119389                 | COMPUTADOR PORTÁTIL DELL LATITUE | EDF. CEIBOS - PISO 4 - TIC - LABORAT | 8528LX1             | PARALABAJA | MAXIMO EAM |
|           |              | 177004                 | COMPUTADOR PORTATIL DELL LATITUE | EDF. CEIBOS - PISO 4 - TIC - LABORAT | GH8NTC2             | ACTIVO     | MAXIMO EAM |
|           |              | 126829                 | COMPUTADOR PORTATIL DELL LATITUE | EDF. CEIBOS - PISO 4 - TIC - LABORAT | FPZM2Q1             | PARALABAJA | MAXIMO EAM |

**Paso # 6:** Para iniciar la constatación de los activos tecnológicos es necesario dar clic sobre el símbolo señalado en la columna **Constatación** o si prefiere puede activar la casilla para seleccionar todos o varios de los activos bajo su custodio en caso esté de acuerdo con esos ítems.

|                                                                                                    | 🔺 casilla    |                      | símbolo                          |                                       |                     |            |            |
|----------------------------------------------------------------------------------------------------|--------------|----------------------|----------------------------------|---------------------------------------|---------------------|------------|------------|
|                                                                                                    | Constatación | Etiqueta activo fijo | Descripcion activo 🗘             | Descripcion ubicacion 🗘               | Serie 🗘             | Estado 🗢   | Sistema 🗘  |
| <ul> <li>Image: A set of the set of the</li></ul> |              | 108076               | COMPUTADOR DE ESCRITORIO HP 6300 | EDF. CEIBOS - PISO 4 - TIC - LABORATI | MXL235211N          | PARALABAJA | MAXIMO EAM |
|                                                                                                    |              | 126246               | COMPUTADOR DE ESCRITORIO HP 6300 | EDF. CEIBOS - PISO 4 - TIC - LABORAT  | MXL23520PD          | PARALABAJA | MAXIMO EAM |
| <ul> <li>Image: A set of the set of the</li></ul> |              | 184849               | COMPUTADOR DE ESCRITORIO XTRATE  | EDF. CEIBOS - PISO 4 - TIC - LABORATI | F107150510112700645 | PARALABAJA | MAXIMO EAM |
|                                                                                                    |              | 123075               | COMPUTADOR DE ESCRITORIO XTRATE  | EDF. CEIBOS - PISO 4 - TIC - LABORATI | ٥                   | PARALABAJA | MAXIMO EAM |
|                                                                                                    |              | 111042               | COMPUTADOR PORTATIL DELL LATITUE | EDF. CEIBOS - PISO 4 - TIC - LABORAT  | 7QD6LX1             | PARALABAJA | MAXIMO EAM |
|                                                                                                    |              | 120544               | COMPUTADOR PORTATIL DELL LATITUE | EDF. CEIBOS - PISO 4 - TIC - LABORAT  | 50K5LX1             | PARALABAJA | MAXIMO EAM |
| <ul> <li>Image: A set of the set of the</li></ul> |              | 120437               | COMPUTADOR PORTATIL DELL LATITUE | EDF. CEIBOS - PISO 4 - TIC - LABORAT  | 1C28LX1             | PARALABAJA | MAXIMO EAM |
| <ul> <li>Image: A set of the set of the</li></ul> |              | 119389               | COMPUTADOR PORTÁTIL DELL LATITUE | EDF. CEIBOS - PISO 4 - TIC - LABORAT  | 8528LX1             | PARALABAJA | MAXIMO EAM |
|                                                                                                    |              | 177004               | COMPUTADOR PORTATIL DELL LATITUE | EDF. CEIBOS - PISO 4 - TIC - LABORAT  | GH8NTC2             | ACTIVO     | MAXIMO EAM |
|                                                                                                    |              | 126829               | COMPUTADOR PORTATIL DELL LATITUE | EDF. CEIBOS - PISO 4 - TIC - LABORATI | FPZM2Q1             | PARALABAJA | MAXIMO EAM |

#### Paso # 7:

a) Al dar clic en cada uno de los activos aparecerá la siguiente pantalla, para que los custodios indiquen si existen observaciones en los activos asignados.

|              | 1                      |                                  |                                       |                     |            |            |
|--------------|------------------------|----------------------------------|---------------------------------------|---------------------|------------|------------|
|              | /                      | Total                            | ie Activos 212 🛛 📧 🔜 🚺 2              | 3 4 5 6 7 8 9 10    | ▶ ▶ 10 ▼   |            |
| Constatación | Etiqueta activo fijo 🗘 | Descripcion activo 🗘             | Descripcion ubicacion 🗘               | Serie 🗘             | Estado 🗢   | Sistema 🗘  |
|              | 126246                 | COMPUTADOR DE ESCRITORIO HP 6300 | EDF. CEIBOS - PISO 4 - TIC - LABORAT  | MXL23520PD          | PARALABAJA | MAXIMO EAM |
|              | 128296                 | COMPUTADOR DE ESCRITORIO HP 6300 | EDF. CEIBOS - PISO 4 - TIC - LABORAT  | MXL23520PB          | PARALABAJA | MAXIMO EAM |
|              | 184849                 | COMPUTADOR DE ESCRITORIO XTRATE  | EDF. CEIBOS - PISO 4 - TIC - LABORAT  | F107150510112700645 | PARALABAJA | MAXIMO EAM |
| 0            | 123075                 | COMPUTADOR DE ESCRITORIO XTRATE  | EDF. CEIBOS - PISO 4 - TIC - LABORATO | 0                   | PARALABAJA | MAXIMO EAM |
| Constatar    | 120437                 | COMPUTADOR PORTATIL DELL LATITUE | EDF. CEIBOS - PISO 4 - TIC - LABORAT  | 1C2BLX1             | PARALABAJA | MAXIMO EAM |
|              | 111042                 | COMPUTADOR PORTATIL DELL LATITUE | EDF. CEIBOS - PISO 4 - TIC - LABORAT  | 7QD6LX1             | PARALABAJA | MAXIMO EAM |
|              | 120544                 | COMPUTADOR PORTATIL DELL LATITUE | EDF. CEIBOS - PISO 4 - TIC - LABORATO | 50K5LX1             | PARALABAJA | MAXIMO EAM |
|              | 119389                 | COMPUTADOR PORTÁTIL DELL LATITUE | EDF. CEIBOS - PISO 4 - TIC - LABORATO | 852BLX1             | PARALABAJA | MAXIMO EAM |
|              | 177004                 | COMPUTADOR PORTATIL DELL LATITUE | EDF. CEIBOS - PISO 4 - TIC - LABORATO | GH8NTC2             | ACTIVO     | MAXIMO EAM |
|              | 126829                 | COMPUTADOR PORTATIL DELL LATITUE | EDF. CEIBOS - PISO 4 - TIC - LABORAT  | FPZM2Q1             | PARALABAJA | MAXIMO EAM |

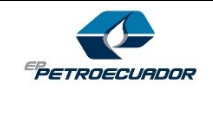

Versión: 04

| Código Activo : EUPC3588TI<br>Etiqueta : 123075                                                                                                    | Código Activo : EUPC3588TI                                                                                                    |
|----------------------------------------------------------------------------------------------------|----------------------------------------------------------------------------------------------------|
| Serie: 0<br>Descripción: COMPUTADOR DE ESCRITORIO XTATECH CLON<br>UDicación: EDF. CEIBOS - PISO 4 - TIC - LABORATORIO<br>Nota 1:<br>Nota 2:<br>De acuerdo No estoy de acuerdo<br>Cancelar | Eliqueta : 12807<br>Serie 0<br>Descripción : COMPUTADOR DE ESCRITORIO XTRATECH CLON<br>Ublcación : EDF. CEIBOS - PISO 4 - TIC - LABORATORIO<br>Nota 1 :<br>De acuerdo No estoy de acuerdo<br>Observación : |

De acuerdo

Cuando tenga observaciones

 b) En caso no tenga observaciones y quiera constatar todos los equipos visualizados en la pantalla, puede seleccionar la casilla indicada en la parte superior izquierda:

| _                   |              |                        |                                  |                                      |                     |            |            |
|---------------------|--------------|------------------------|----------------------------------|--------------------------------------|---------------------|------------|------------|
|                     | Constatación | Etiqueta activo fijo 🗘 | Descripcion activo 🗘             | Descripcion ubicacion 🗘              | Serie 🗘             | Estado 🗘   | Sistema 🗢  |
|                     |              | 126246                 | COMPUTADOR DE ESCRITORIO HP 6300 | EDF. CEIBOS - PISO 4 - TIC - LABORAT | MXL23520PD          | PARALABAJA | MAXIMO EAM |
|                     |              | 128296                 | COMPUTADOR DE ESCRITORIO HP 6300 | EDF. CEIBOS - PISO 4 - TIC - LABORAT | MXL23520PB          | PARALABAJA | MAXIMO EAM |
|                     |              | 184849                 | COMPUTADOR DE ESCRITORIO XTRATE  | EDF. CEIBOS - PISO 4 - TIC - LABORAT | F107150510112700645 | PARALABAJA | MAXIMO EAM |
|                     | $\mathbf{O}$ | 123075                 | COMPUTADOR DE ESCRITORIO XTRATE  | EDF. CEIBOS - PISO 4 - TIC - LABORAT | ٥                   | PARALABAJA | MAXIMO EAM |
|                     |              | 120437                 | COMPUTADOR PORTATIL DELL LATITUE | EDF. CEIBOS - PISO 4 - TIC - LABORAT | 1C28LX1             | PARALABAJA | MAXIMO EAM |
| <ul><li>✓</li></ul> |              | 111042                 | COMPUTADOR PORTATIL DELL LATITUE | EDF. CEIBOS - PISO 4 - TIC - LABORAT | 7QD6LX1             | PARALABAJA | MAXIMO EAM |
|                     |              | 120544                 | COMPUTADOR PORTATIL DELL LATITUE | EDF. CEIBOS - PISO 4 - TIC - LABORAT | 50K5LX1             | PARALABAJA | MAXIMO EAM |
|                     |              | 119389                 | COMPUTADOR PORTÁTIL DELL LATITUE | EDF. CEIBOS - PISO 4 - TIC - LABORAT | 8528LX1             | PARALABAJA | MAXIMO EAM |
|                     |              | 177004                 | COMPUTADOR PORTATIL DELL LATITUE | EDF. CEIBOS - PISO 4 - TIC - LABORAT | GH8NTC2             | ACTIVO     | MAXIMO EAM |
|                     |              | 126829                 | COMPUTADOR PORTATIL DELL LATITUE | EDF. CEIBOS - PISO 4 - TIC - LABORAT | FPZM2Q1             | PARALABAJA | MAXIMO EAM |

De clic en el botón **Procesar lote** para que todos los activos seleccionados sean constatados en el sistema, desapareciendo el ícono que indique que falta por constatar.

|   | Constatación                                               | Etiqueta activo fijo 🗘 | Descripcion activo 🗘             | Descripcion ubicacion 🗘               | Serie 🗘             | Estado 🗘   | Sistema 🗘  |  |
|---|------------------------------------------------------------|------------------------|----------------------------------|---------------------------------------|---------------------|------------|------------|--|
| ~ |                                                            | 126246                 | COMPUTADOR DE ESCRITORIO HP 6300 | EDF. CEIBOS - PISO 4 - TIC - LABORAT  | MXL23520PD          | PARALABAJA | MAXIMO EAM |  |
|   |                                                            | 128296                 | COMPUTADOR DE ESCRITORIO HP 6300 | EDF. CEIBOS - PISO 4 - TIC - LABORAT  | MXL23520PB          | PARALABAJA | MAXIMO EAM |  |
|   |                                                            | 184849                 | COMPUTADOR DE ESCRITORIO XTRATE  | EDF. CEIBOS - PISO 4 - TIC - LABORAT  | F107150510112700645 | PARALABAJA | MAXIMO EAM |  |
|   | $\mathbf{O}$                                               | 123075                 | COMPUTADOR DE ESCRITORIO XTRATE  | EDF. CEIBOS - PISO 4 - TIC - LABORATI | 0                   | PARALABAJA | MAXIMO EAM |  |
|   |                                                            | 120437                 | COMPUTADOR PORTATIL DELL LATITUE | EDF. CEIBOS - PISO 4 - TIC - LABORAT  | 1C28LX1             | PARALABAJA | MAXIMO EAM |  |
|   |                                                            | 111042                 | COMPUTADOR PORTATIL DELL LATITUE | EDF. CEIBOS - PISO 4 - TIC - LABORAT  | 7QD6LX1             | PARALABAJA | MAXIMO EAM |  |
|   |                                                            | 120544                 | COMPUTADOR PORTATIL DELL LATITUE | EDF. CEIBOS - PISO 4 - TIC - LABORAT  | 50K5LX1             | PARALABAJA | MAXIMO EAM |  |
|   |                                                            | 119389                 | COMPUTADOR PORTÁTIL DELL LATITUE | EDF. CEIBOS - PISO 4 - TIC - LABORAT  | 8528LX1             | PARALABAJA | MAXIMO EAM |  |
|   |                                                            | 177004                 | COMPUTADOR PORTATIL DELL LATITUE | EDF. CEIBOS - PISO 4 - TIC - LABORAT  | GH8NTC2             | ACTIVO     | MAXIMO EAM |  |
|   |                                                            | 126829                 | COMPUTADOR PORTATIL DELL LATITUE | EDF. CEIBOS - PISO 4 - TIC - LABORAT  | FPZM2Q1             | PARALABAJA | MAXIMO EAM |  |
|   | Total de Activos 424 🛛 ret 🔫 1 2 3 4 5 6 7 8 9 10 🗪 🖬 10 🛩 |                        |                                  |                                       |                     |            |            |  |
|   | vesesar lete                                               | novedades              |                                  |                                       |                     |            |            |  |

Procesar lote 💿 Notificar novedades

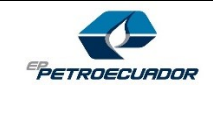

Versión: 04

**Paso # 8:** En la columna **Constatación** se mostrará un símbolo de color verde que alertará al custodio que existen activos que deben ser escalados al personal de TIC para su respectiva validación, por esto es importante que de clic en el botón **Notificar Novedades**.

|       | Constatación             | Etiqueta activo fijo 🗘 | Descripcion activo 🗘               | Descripcion ubicacion 🗘               | Serie 🗘              | Estado 🗘      | Sistema 🗘  |
|-------|--------------------------|------------------------|------------------------------------|---------------------------------------|----------------------|---------------|------------|
|       | constatación             |                        |                                    |                                       |                      |               |            |
|       |                          | 244772                 | IMPRESORA EPSON TM-U220 MATRICIA   | EDF. CEIBOS - PISO 4 - TIC - LABORATI | F77F262310           | PARALABAJA    | MAXIMO EAM |
|       |                          | 178037                 | IMPRESORA HP LASER PRO 400 M401DF  | EDF. CEIBOS - PISO 4 - TIC - LABORATI | PHGDF16357           | PARALABAJA    | MAXIMO EAM |
|       |                          | 178246                 | IMPRESORA HP P1606DN LASER JET B/N | EDF. CEIBOS - PISO 4 - TIC - LABORATI | VND3F74801           | PARALABAJA    | MAXIMO EAM |
|       |                          | 122667                 | IMPRESORA HP P2055DN LASER JET B/N | EDF. CEIBOS - PISO 4 - TIC - LABORATI | CN89P16736           | PARALABAJA    | MAXIMO EAM |
|       |                          | 166370                 | IMPRESORA LEXMARK 2581 MATRICIAL   | EDF. CEIBOS - PISO 4 - TIC - LABORATI | 375G440              | ACTIVO        | MAXIMO EAM |
|       |                          | 166375                 | IMPRESORA LEXMARK 2581 MATRICIAL   | EDF. CEIBOS - PISO 4 - TIC - LABORATI | 375F830              | FUERASERVICIO | MAXIMO EAM |
|       |                          | 166363                 | IMPRESORA LEXMARK 2581 MATRICIAL   | EDF. CEIBOS - PISO 4 - TIC - LABORATI | 375F826              | PARALABAJA    | MAXIMO EAM |
|       | ۹                        | 126347                 | MONITOR AOC TFT17W80P5             | EDF. CEIBOS - PISO 4 - TIC - LABORATO | D3277JA100869        | PARALABAJA    | MAXIMO EAM |
|       |                          | 122548                 | MONITOR DELL E1705                 | EDF. CEIBOS - PISO 4 - TIC - LABORATO | CN0U072N641800152GAS | PARALABAJA    | MAXIMO EAM |
|       |                          | 127414                 | MONITOR DELL E1705                 | EDF. CEIBOS - PISO 4 - TIC - LABORATO | CN0U072N641800152GD5 | PARALABAJA    | MAXIMO EAM |
|       |                          |                        |                                    | Total de Activer 212                  |                      |               |            |
|       | _                        |                        |                                    |                                       |                      |               |            |
| B Pro | cesar lote 🛛 🔾 Notificar | novedades              |                                    |                                       |                      |               |            |
|       |                          |                        |                                    |                                       |                      |               |            |

#### NOTA: NO OLVIDE DAR CLIC EN EL BOTÓN NOTIFICAR NOVEDADES PARA QUE EL PERSONAL DE TIC VALIDE LAS NOTIFICACIONES.

**Paso # 9:** Cuando se realicen las notificaciones, automáticamente se enviará un mensaje al correo electrónico del custodio y del personal de TIC encargado del inventario tecnológico:

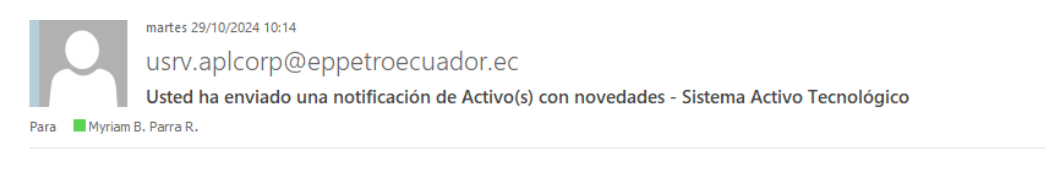

| Cona : ZSU<br>Cédula : 0917939159<br>Nombres : Myriam Beatriz Parra Rosero<br>Correo : <u>Myriam Parra@eppetroecuador.ec</u> |                  |          |               |                           |                                                      |               |                                                                          |  |
|----------------------------------------------------------------------------------------------------|------------------|----------|---------------|---------------------------|------------------------------------------------------|---------------|--------------------------------------------------------------------------|--|
| N°                                                                                                    | Código<br>Activo | Etiqueta | Serie         | Descripción               | Ubicación                                            | Sistema       | Observaciones                                                            |  |
| 1                                                                                                    | PRMO1610TI       | 126347   | D3277JA100869 | MONITOR AOC<br>TFT17W80PS | EDF. ©CEIBOS ©-<br>©PISO ©4 ©- ©TIC -<br>LABORATORIO | MAXIMO<br>EAM | /Favor cambiar el estado<br>del bien/Favor cambiar el<br>estado del bien |  |

**Paso # 10:** Una vez que las novedades notificadas sean solventadas por el personal de TIC, el custodio de los activos tecnológicos recibirá una notificación a través de correo electrónico con el **Asunto: Resolución del Activo**, lo que le indicará al custodio que puede continuar con el proceso de constatación.

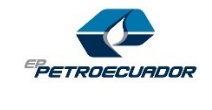

### MANUAL DE USUARIO Constatación de Activos Tecnológicos

Fecha del versionamiento: octubre - 2024

Versión: 04

RUDIAL

martes 29/10/2024 10:21

Myriam.Parra@eppetroecuador.ec

Resolución del Activo PRMO1610TI - Sistema Activo Tecnológico

Para 📕 Myriam B. Parra R.

## \*\*\*\*\*\* REGISTRO DE ACTIVO TECNOLOGICO RESUELTOS \*\*\*\*\*

Zona : ZSU Cédula : 0917939159 Nombres : Myriam Beatriz Parra Rosero Correo : <u>Myriam.Parra@eppetroecuador.ec</u>

| Campo                                    | Decripción                                                         |
|------------------------------------------|--------------------------------------------------------------------|
|                                          |                                                                    |
| Código Activo :                          | PRMO1610TI                                                         |
| Etiqueta :                               | 126347                                                             |
| Serie :                                  | D3277JA100869                                                      |
| Descripción :                            | MONITOR AOC TFT17W80PS                                             |
| Ubicación :                              | EDF. CEIBOS - PISO + TIC - LABORATORIO                             |
| Sistema :                                | MAXIMO EAM                                                         |
| Observación :                            | /Favor cambiar el estado del bien/Favor cambiar el estado del bien |
| Respuesta del Administrador de Activos : | Estado correcto                                                    |

**Paso # 11:** El custodio deberá ingresar nuevamente a la aplicación Consulta de Activos Tecnológicos y realizar los pasos del 1 al 7 del manual, hasta que en la columna **Constatación** no existan los símbolos que indican activos pendientes de constatar.

| Constantia   | Etiqueta activo fijo 🗘 | Descripcion activo 🗘               | Descripcion ubicacion 🗘               | Serie 🗘              | Estado 🗘      | Sistema 🗘  |
|--------------|------------------------|------------------------------------|---------------------------------------|----------------------|---------------|------------|
| Constatation |                        |                                    |                                       |                      |               |            |
|              | 244772                 | IMPRESORA EPSON TM-U220 MATRICIA   | EDF. CEIBOS - PISO 4 - TIC - LABORATI | F77F262310           | PARALABAJA    | MAXIMO EAM |
|              | 178037                 | IMPRESORA HP LASER PRO 400 M401D   | EDF. CEIBOS - PISO 4 - TIC - LABORATI | PHGDF16357           | PARALABAJA    | MAXIMO EAM |
|              | 178246                 | IMPRESORA HP P1606DN LASER JET 8/N | EDF. CEIBOS - PISO 4 - TIC - LABORATI | VND3F74801           | PARALABAJA    | MAXIMO EAM |
|              | 122667                 | IMPRESORA HP P2055DN LASER JET 8/M | EDF. CEIBOS - PISO 4 - TIC - LABORATO | CN89P16736           | PARALABAJA    | MAXIMO EAM |
|              | 166370                 | IMPRESORA LEXMARK 2581 MATRICIAL   | EDF. CEIBOS - PISO 4 - TIC - LABORATI | 375G440              | ACTIVO        | MAXIMO EAM |
|              | 166375                 | IMPRESORA LEXMARK 2581 MATRICIAL   | EDF. CEIBOS - PISO 4 - TIC - LABORATI | 375F830              | FUERASERVICIO | MAXIMO EAM |
|              | 166363                 | IMPRESORA LEXMARK 2581 MATRICIAL   | EDF. CEIBOS - PISO 4 - TIC - LABORATI | 375F826              | PARALABAJA    | MAXIMO EAM |
| $\mathbf{O}$ | 126347                 | MONITOR AOC TFT17W80PS             | EDF. CEIBOS - PISO 4 - TIC - LABORATI | D3277JA100869        | PARALABAJA    | MAXIMO EAM |
|              | 122548                 | MONITOR DELL E1705                 | EDF. CEIBOS - PISO 4 - TIC - LABORATI | CN0U072N641800152GAS | PARALABAJA    | MAXIMO EAM |
|              | 127414                 | MONITOR DELL E1705                 | EDF. CEIBOS - PISO 4 - TIC - LABORATI | CN0U072N641800152GD5 | PARALABAJA    | MAXIMO EAM |

**Paso # 12:** Cuando ya no existen activos pendientes de constatar, la columna **Constatación** deberá estar en blanco, para así proceder a concluir la constatación de los activos tecnológicos dando clic en el botón **Completar**.

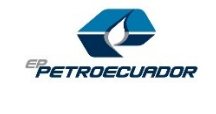

#### MANUAL DE USUARIO Constatación de Activos Tecnológicos

Fecha del versionamiento: octubre - 2024

Versión: 04

| Constatación                            | Etiqueta activo fijo 🗘 | Descripcion activo 🗘 | Descripcion ubicacion 🗘          | Serie 🗢              |
|-----------------------------------------|------------------------|----------------------|----------------------------------|----------------------|
|                                         | CAF0170753             | UPS UPS ESCRITORIO   | ECUADOR-LITORAL-GUAYAQUIL-EDIFIC | 4B1244P00993         |
|                                         | CAF0176645             | UPS DATA CENTER      | ECUADOR-LITORAL-GUAYAQUIL-EDIFIC | Q\$1329340947        |
|                                         |                        | Τo                   | otal de Activos 212 🛛 🙀 🔫 🔲 13   | 14 15 16 17 18 19 20 |
| Procesar lote     O Notificar novedades |                        |                      |                                  |                      |
| Completar constatación                  |                        |                      |                                  |                      |
| Estado : FINALIZADO                     |                        |                      |                                  |                      |
| ¿Tiene alguna observación general?      |                        |                      |                                  |                      |
| 🔵 Si 🛛 💿 No                             |                        |                      |                                  |                      |
| Q. Completar                            |                        |                      |                                  |                      |
| Completar constatación                  |                        |                      |                                  |                      |

Finalmente visualizará el siguiente mensaje, que confirmará la constatación exitosa de los activos tecnológicos asignados.

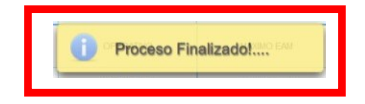

Los administradores de inventario recibirán un mensaje de correo electrónico de los usuarios que han completado la constatación de activos tecnológicos:

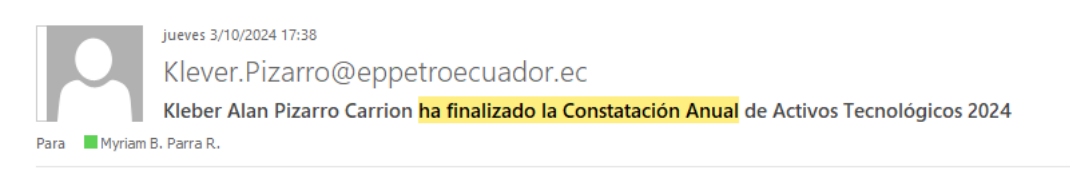

\*\*\*\*\*\* OBSERVACION GENERAL - CONSTATACIÓN DE ACTIVOS\*\*\*\*\*

# Estimados Administradores de Activos, comunico que se ha finalizado la constatación de activos.

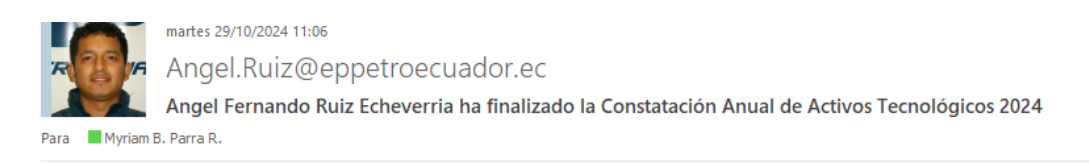

\*\*\*\*\*\* OBSERVACION GENERAL - CONSTATACIÓN DE ACTIVOS\*\*\*\*\*

Estimados Administradores de Activos, comunico que se ha finalizado la constatación de activos.